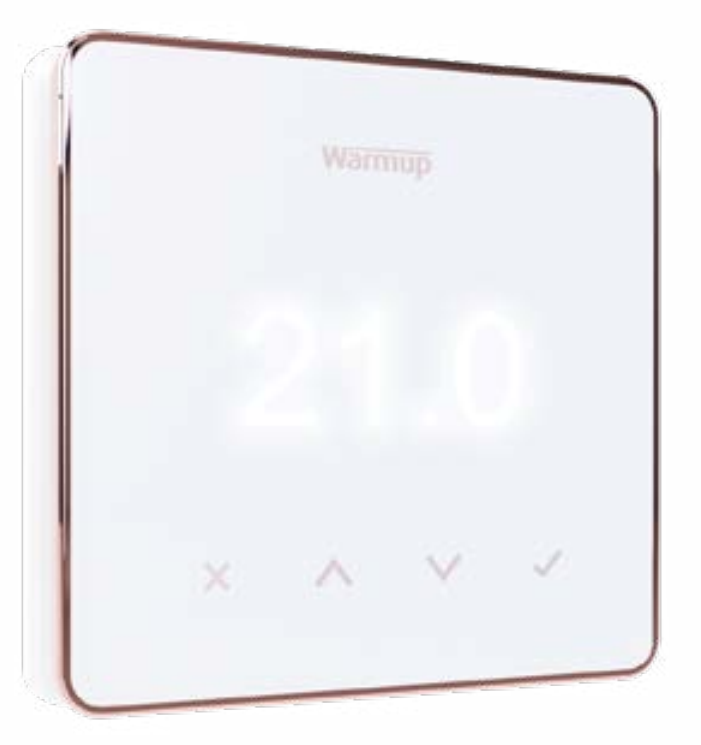

# Element

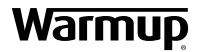

Használati útmutató

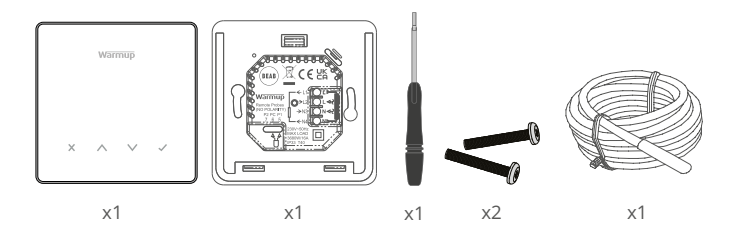

#### Tartalomjegyzék

| Biztonsági információk3                                   |
|-----------------------------------------------------------|
| 1. lépés - Telepítés                                      |
| 2. lépés - Vezetékek csatlakoztatása                      |
| <u>Vezetékek csatlakoztatása - 16 A feletti terhelés5</u> |
| 1.0 táblázat A termosztát alkalmazása                     |
| 3. lépés - A termosztát felszerelése                      |
| 4. lépés - Kezdeti beállítás                              |
| <u>Üdvözöli az Element termosztát!</u> 9                  |
| Hogyan lehet gyorsan megváltoztatni a hőmérsékletet       |
| Hogyan váltson gyorsan üzemmódot9                         |
| <u>Fűtés</u> 10                                           |
| Hogyan állítsunk be egy programot10                       |
| Takarék hőmérséklet10                                     |
| Hogyan lehet kézi üzemmódba kapcsolni11                   |
| Ideiglenes felülbírálás beállítása11                      |
| Energia monitor                                           |
| SmartGeo                                                  |
| Beállítások13                                             |
| Értesítések és hibakódok15                                |
| Hibaelhárítás                                             |
| WiFi hibaelhárítás                                        |
| Műszaki adatok                                            |
| EcoDesign megfelelőségi információs kártya18              |
| Garancia                                                  |

#### Biztonsági információk

- A termosztátot szakképzett villanyszerelőnek kell felszerelnie. Állandó 230 V AC tápellátást igényel egy 30 mA -es RCD vagy RCBO védett áramkörről, a jelenlegi bekötési előírásoknak megfelelően.
- A telepítés során válassza le a termosztátot a hálózatról. Győződjön meg arról, hogy a vezetékek teljesen be vannak dugva a csatlakozókba, és rögzítve vannak, a szabad szálakat le kell vágni, mert rövidzárlatot okozhatnak.
- A termosztátot jól szellőző helyre telepítse. Ne legyen ablak/ajtó mellett, közvetlen napfényben vagy más hőtermelő eszköz (pl. Radiátor vagy TV) felett.
- Győződjön meg arról, hogy a router és a termosztát közötti távolság nem túl nagy. Ez biztosítja, hogy a vezeték nélküli kapcsolatot a telepítés után ne érje interferencia.
- Fürdőszobai szerelés esetén a termosztátot a 0., 1. és 2. zónán kívül kell felszerelni. Ha ez nem lehetséges, akkor egy szomszédos helyiségben kell felszerelni, és a helyiségeket padlóérzékelő(k) segítségével kell vezérelni.
- A termosztát és annak csomagolása nem játék; ne engedje, hogy a gyermekek játszanak vele. Az apró alkatrészek és a csomagolás fulladásveszélyt jelenthetnek.
- A termosztát csak beltéri használatra alkalmas. Ne tegye ki nedvességnek, rezgésnek, mechanikai terhelésnek vagy a névleges értékeken kívüli hőmérsékletnek.
- Biztonsági és engedélyezési okokból (CE/UKCA) a termosztát jogosulatlan megváltoztatása és/vagy módosítása nem megengedett.

# 

1. lépés - Telepítés

Válassza le a termosztát tápellátását a hálózatról.

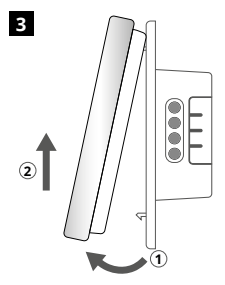

Vegye le a kijelzőt az ábra szerint.

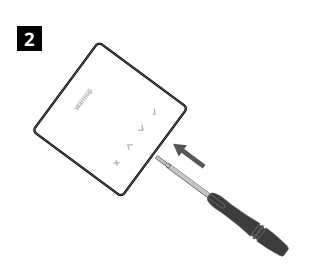

Vegye le a kijelzőt a tápegységről.

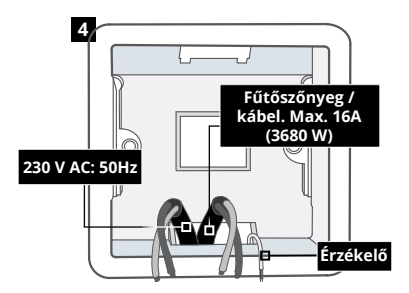

Szereljen fel egy 50 mm mély elektromos falidobozt (min. 35 mm) a termosztát kívánt helyére Húzza át a vezetékeket (fűtőszőnyeg/kábel, tápegység és érzékelő(k)) a fali dobozon, és fejezze be a csatlakozó vezetékezést.

#### FIGYELEM!

A termosztátot szakképzett villanyszerelőnek kell felszerelnie, az aktuális előírásoknak megfelelően.

**MEGJEGYZÉS:** 10 A feletti terhelés esetén a vezetőhuzal -átmérőnek legalább 2,5 mm -nek kell lennie<sup>2</sup>

|                                                    | BEAB       CECKA         BEAB       CECKA         Warmup       CLI         Remote Probes       CLI         NO POLARITY       Sala         P2 PC PI       Sala         7 6 5       Note         230V~50Hz       Note         MAX LOAD       Sala         3680W/16A       Sala         1P33 T40       Sala |
|----------------------------------------------------|----------------------------------------------------------------------------------------------------|
| L1 & N4                                            | Fűtőkábel/szőnyeg. Fázis és nulla<br>max 16A (3680W)                                                                                                    |
| L2 & N3                                            | Tápellátás fázis és nulla                                                                                                    |
| Vizes pac                                          | llófűtés                                                                                                    |
| L1                                                 | Kapcsolt fázis a központi egységhez                                                                                                    |
| L2 & N3                                            | Tápellátás fázis és nulla                                                                                                    |
| N4                                                 | Nem használt                                                                                                    |
| Központi                                           | fűtés                                                                                                    |
| L1                                                 | Kapcsolt fázis Zóna szelep / kazán                                                                                                    |
| L2 & N3                                            | Tápellátás fázis és nulla                                                                                                    |
| N4                                                 | Nem használt                                                                                                    |
| Extra alac<br>kell haszr<br>feszültség<br>károsodá | sony feszültségű vagy feszültségmentes rendszerekhez kontaktor<br>iálni. A termosztát közvetlen csatlakoztatása extra alacsony<br>gű vagy feszültségmentes kazánokhoz a kazán áramkörének<br>sát okozhatja.                                                                                              |
| Padlóérz                                           | ékelő csatlakoztatása                                                                                                    |
| 5&6                                                | Szonda 1 - Padló/levegő szabályozó érzékelő (nincs polaritás)                                                                                                    |
| 6&7                                                | Szonda 2 - Limit érzékelő (nincs polaritás)                                                                                                    |
| Làsd az 1                                          | .U. tablazatot a termosztát felhasználási eseteiről                                                                                                    |

Warmup termosztátok maximum 16 A (3680 W) névleges teljesítményre vonatkoznak. A 16 A-t meghaladó terhelések kapcsolásához kontaktor kell használni. Lásd az alábbi kapcsolási rajzot.

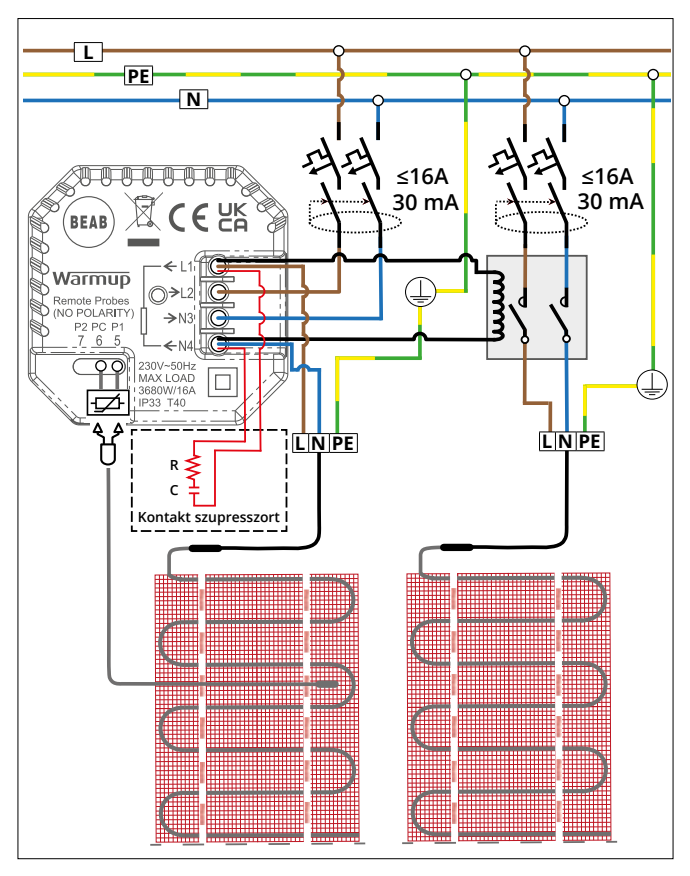

A fenti zónadiagram az Egyesült Királyságra vonatkozik, és csak illusztrációs célokat szolgál. Kérjük, olvassa el az országspecifikus vezetékezési előírásokat a helyes zónázási információkért.

#### 1.0. táblázat - Termosztát felhasználási esetek

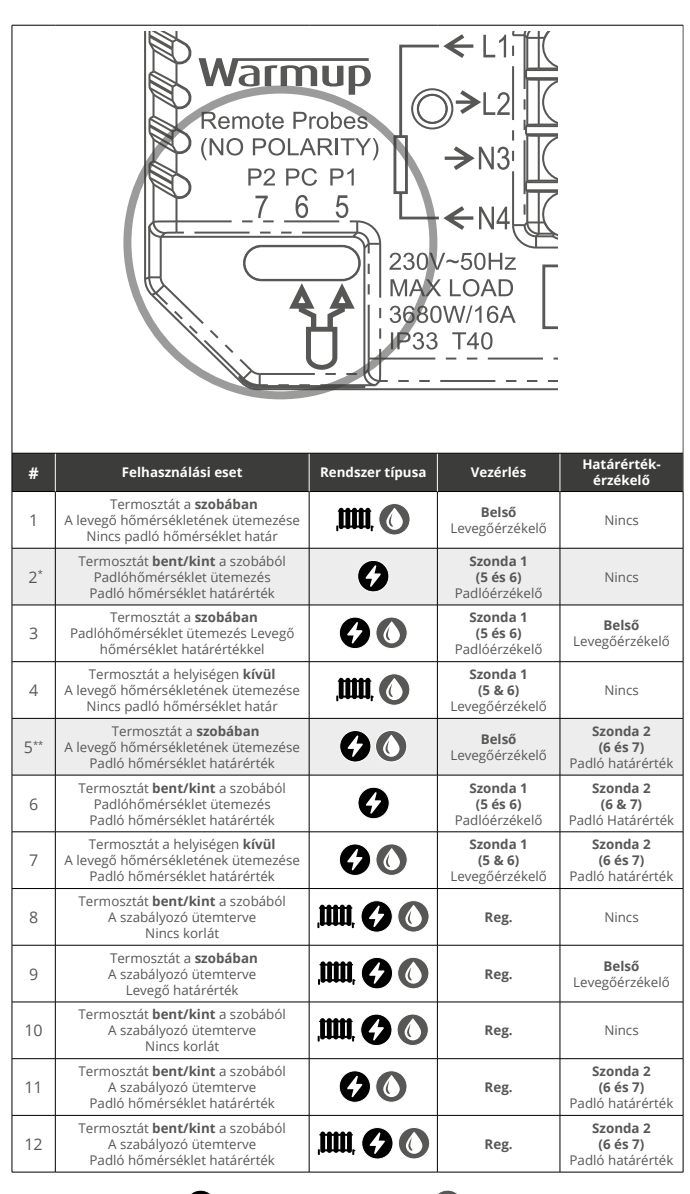

Hagyományos

Elektromos padlófűtés

C Vizes padlófűtés

2\* Ajánlott, ha a termosztát kívül van a fűtött helyiségen

5\*\* Ajánlott, ha a termosztát a fűtött helyiségben van

#### 3. lépés – A termosztát felszerelése

1

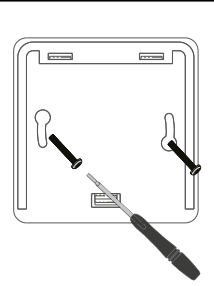

Helyezze be a rögzítőcsavarokat a tápegység rögzítő furatain keresztül, és húzza meg.

## 2 warmup 1,500W X ^ V ✓

lllessze vissza az elülső burkolatot, amíg egy "kattanás" nem hallatszik. Kapcsolja vissza a termosztát áramellátását.

#### 4. lépés – Kezdeti beállítás

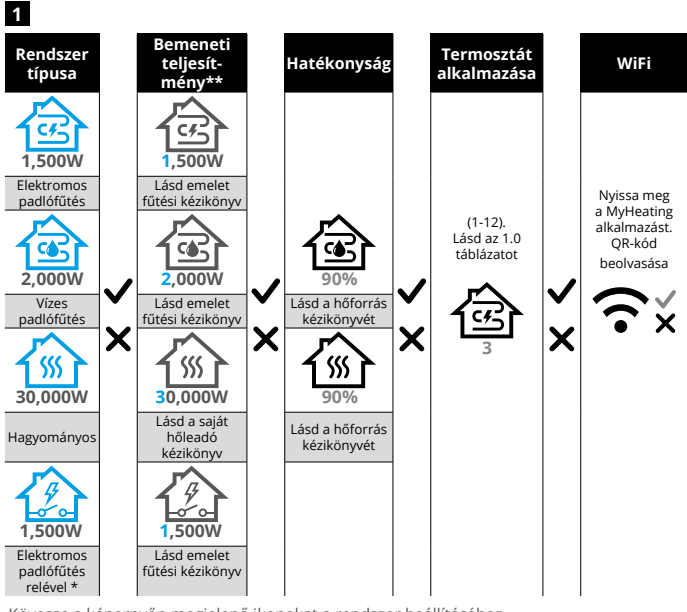

Kövesse a képernyőn megjelenő ikonokat a rendszer beállításához.

\* Ha külső relé vagy kontaktorrelé van beszerelve, kérjük, állítsa be a rendszer típusát "elektromos relé"-re.
\*\* Olvassa el a padlófútés vagy a hőforrás kézikönyvét a megfelelő watt- és hatásfokbevitelért.

| Element           | Element           |
|-------------------|-------------------|
| Kezdeti beállítás | Kezdeti beállítás |
| WiFi-vel          | WiFi nélkül       |

Kövesse a képernyőn megjelenő ikonokat a rendszer beállításához.

Elfogad Vissza/Mégse Fel/le Érték/beállítás módosítása

#### 4. lépés – Kezdeti beállítás

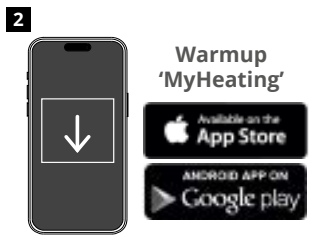

Töltse le a MyHeating alkalmazást.

Ø

A helyszín beállítása után a következő

lépés az, hogy regisztrálja a helyiséget,

az a fűtési zóna, amelyet a termosztát

amelyben a termosztát található. Ez

Válassza az Eszköz

lehetőséget

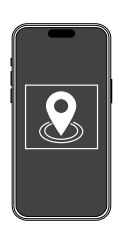

A helyiség konfigurálása és a eszköz regisztrálása előtt be kell állítani a helyszínt. A helyszín létrehozása felhasználóbarát és könnyen követhető. Javasoljuk, hogy adja meg az energiatarifa és árképzés adatokat, mivel ezekre szükség lesz az energiafigyelési funkciókhoz.

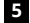

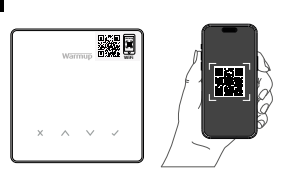

Olvassa be a QR -kódot a termosztát képernyővédő jén vagy a kijelző hátoldalán. Kövesse az alkalmazásban található utasításokat a beállítás befejezéséhez.

MEGJEGYZÉS: A QR-kód beolvasása előtt győződjön meg arról, hogy eszköze 2,4 GHz-es WiFi hálózathoz csatlakozik, mivel a termosztát csak a 2,4 GHz-es kapcsolatokat támogatja.

#### MEGJEGYZÉS:

vezérelni fog.

4

Ha a kezdeti beállítás után hozzáadja a termosztátot az alkalmazáshoz, kövesse az alábbi lépéseket a párosítási képernyő eléréséhez és a szoba hozzáadásának előkészítéséhez.

#### Térjen vissza a Párosítás képernyőre:

- 1. Nyomja meg a Tick gombot.
- 2. Nyomja le a fogaskerék szimbólumhoz, majd nyomja meg a Tick gombot.
- 3. Nyomja le a WiFi szimbólumot, majd nyomja meg a Tick gombot.
- 4. Nyomja le ismét a fogaskerék szimbólumhoz, majd nyomja meg a Tick gombot.

#### Az App

1. Nyomja meg a "Szoba hozzáadása" gombot, és kövesse a fenti 4. és 5. lépést.

#### Ha a QR-kód hiányzik

Helyezzen be egy csavarhúzót az egység alatti résbe a burkolat eltávolításához.

- Másik eszközzel készítsen képet a biztonsági másolat QR-kódjáról az előlap hátulján.
- Helyezze vissza az előlapot, és térjen vissza a párosítási képernyőre a korábban bemutatott módon
- "Szoba hozzáadása" a korábban látható módon, és szkennelje be a QR-kódot a korábban készített fényképről.

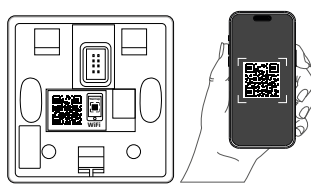

5

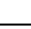

3

#### Üdvözöli az Element termosztát!

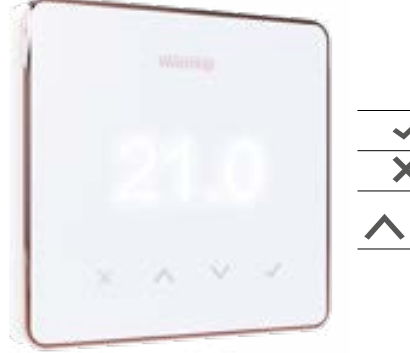

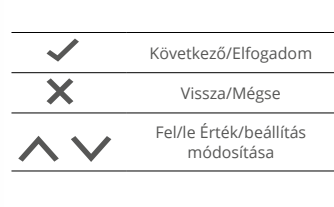

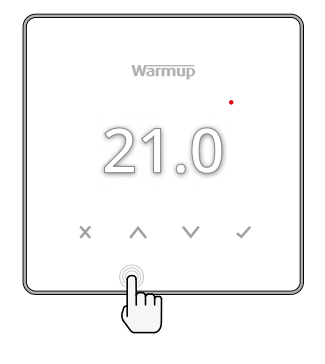

#### Hogyan lehet gyorsan megváltoztatni a hőmérsékletet

Nyomja meg / V a célhőmérséklet megváltoztatásához.

Ha program üzemmódban van, akkor ez egy ideiglenes módosítás a következő fűtési időszakig. Lásd: "Ideiglenes felülbírálás beállítása". Element Ideiglenes felülbírálás beállítása

Kézi üzemmódban ez egy fix cél hőmérsékletet állít be. Lásd: "Hogyan lehet kézi üzemmódba állítani".

Miután a cél hőmérsékletet az aktuális érték fölé állította padló/levegő hőmérséklete a fűtésjelző ( •) megjelenik a jobb felső sarokban.

#### Hogyan váltson gyorsan üzemmódot

Az üzemmód választás lehetővé teszi a fűtési módok megváltoztatását kézi üzemmódból, program üzemmódból, vagy egyszerűen kikapcsolhatja a fűtést.

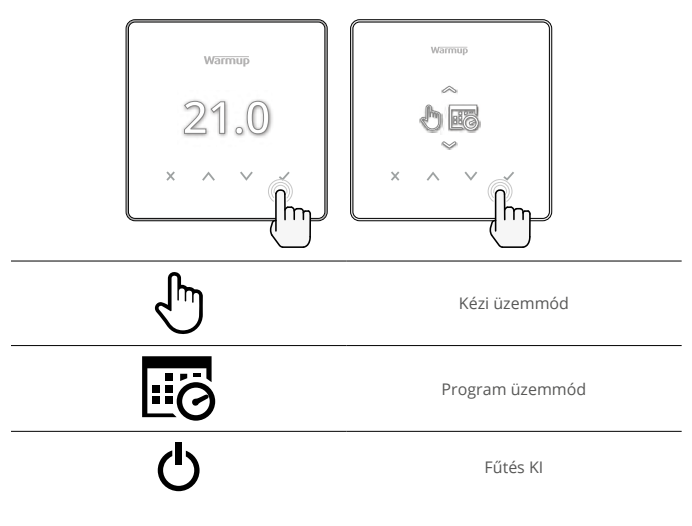

#### Hogyan állítsunk be egy programot

A program beállítása azt jelenti, hogy a beállított komfort hőmérsékleteket a nap folyamán meghatározott időpontokra lehet programozni. A napok programozhatók külön-külön, minden nap egyformán vagy a hétköznapok egy blokkban, a hétvégék pedig egy blokkban.

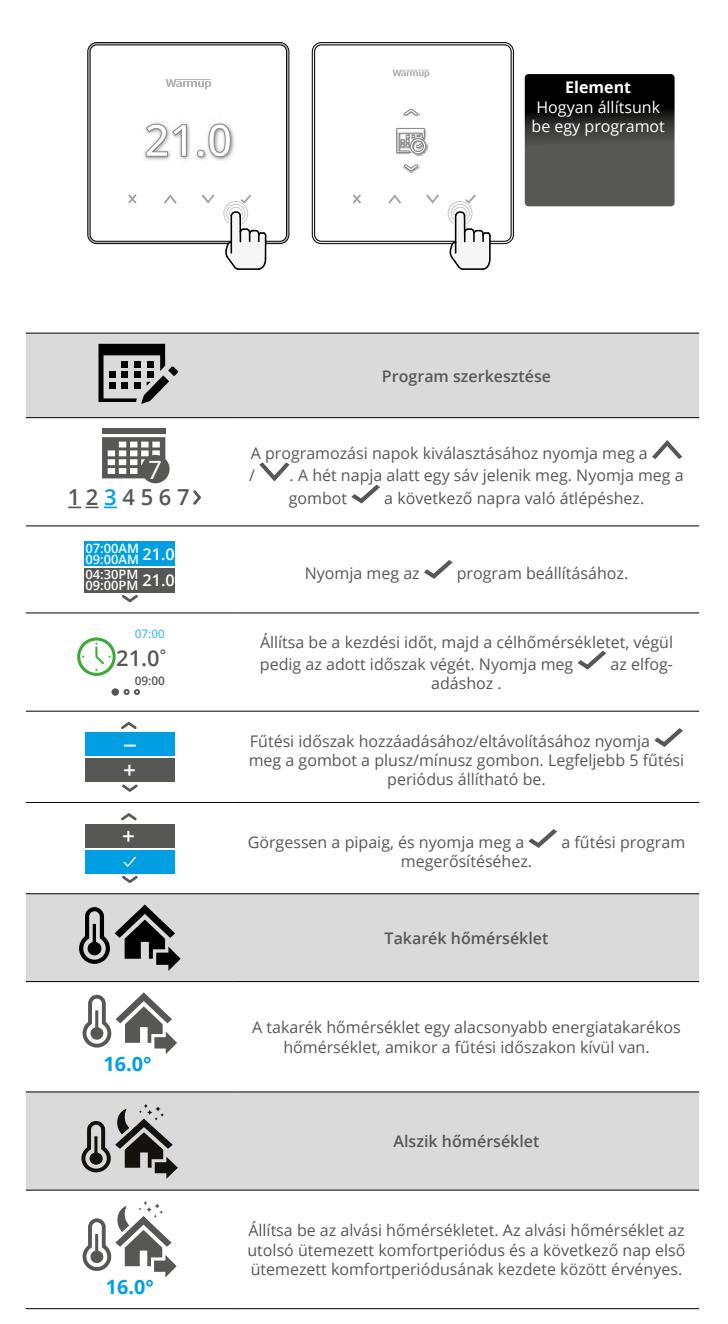

#### Fűtés

#### Hogyan lehet kézi üzemmódba kapcsolni

A kézi üzemmódba állítás azt jelenti, hogy a termosztát számára egy rögzített célhőmérsékletet lehet beállítani. A termosztát mindaddig fenntartja ezt a hőmérsékletet, amíg egy másik üzemmód vagy hőmérséklet nem kerül kiválasztásra.

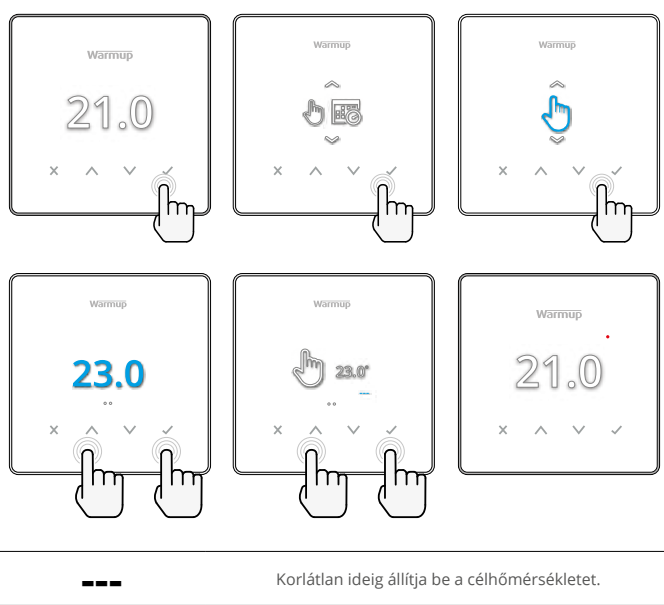

Ċ

A kézi üzemmód időtartamának beállítása.

#### Ideiglenes felülbírálás beállítása

Az ideiglenes felülbírálás beállítása olyan célhőmérsékletet állít be, amely felülírja az aktuális fűtési programot a következő fűtési időszakig vagy egy meghatározott időtartamig.

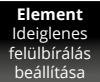

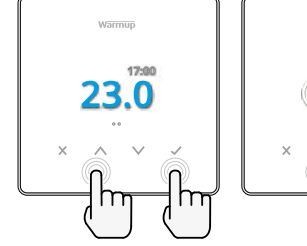

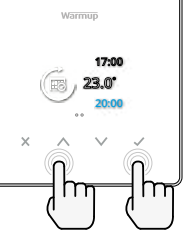

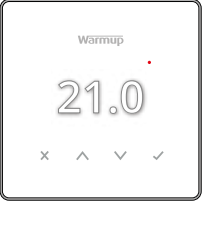

Beállítja a felülírást a következő ütemezett fűtési időszakig.

A felülbírálat időtartamának beállítása.

#### Energiamonitor

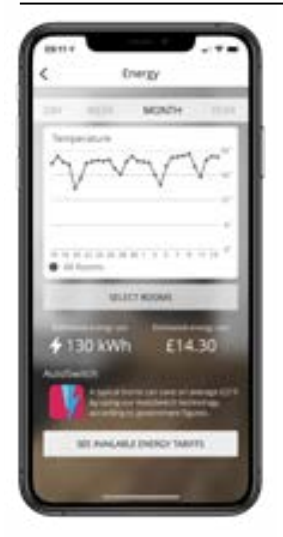

#### Hogyan működik az energiafigyelő

A termosztát megtanulja, hogyan használják a fűtési rendszert, és hogyan reagál a ház a fűtésre és az időjárásra. A MyHeating alkalmazás használatával az energiafigyelés megmutatja egy bizonyos időszak alatt elfogyasztott energia mennyiségét. Ezt a rendszer teljesítményének és hatékonyságának és futási idejének szorzatával kell kiszámítani.

Meg kell adni a fűtési rendszer teljesítményét, és bizonyos esetekben a hatékonyságot. Ezen információkért forduljon a telepítőhöz vagy a rendszer gyártójához

#### SmartGeo

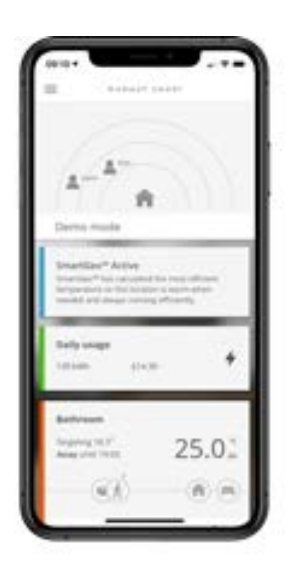

#### Hogyan működik a SmartGeo

A SmartGeo a Warmup által kifejlesztett és a MyHeating alkalmazásba beépített egyedülálló technológia, amely egy fejlett algoritmus segítségével ismeri meg a leghatékonyabb fűtési beállításokat.

Automatikusan működik; az okostelefonnal folytatott háttérkommunikáció révén megtanulja a felhasználó szokásait és tartózkodási helyét, és csökkenti a hőmérsékletet, amikor a felhasználó távol van, és csak akkor emeli fel az ideális komforthőmérsékletre, amikor a felhasználó hazaérkezik.

A Smartgeo akkor működik, ha a termosztát program vagy kézi üzemmódban van. Alapértelmezés szerint ki van kapcsolva. A MyHeating alkalmazás segítségével kapcsolja be a SmartGeo-t.

#### Beállítások

| ×                   | warmup<br>21.0<br>^ ~ junt<br>Line Line Line Line Line Line Line Line                                                                                                    |
|---------------------|----------------------------------------------------------------------------------------------------|
|                     | Dátum és idő                                                                                                    |
| 6-5-2021<br>13:00   | Állítsa be az aktuális dátumot és időt.<br>A kezdéshez nyomja meg a gombot 🗸 , a dátum / idő<br>módosításához nyomja meg a 🔨 / 🗸 gombot. Nyomja<br>meg a 🗸 megerősítéshez.                              |
|                     | Termosztát alkalmazás                                                                                                    |
|                     | Felcseréli a szonda használatát, 1 a vezérlő érzékelő<br>szonda, a 2 pedig a határérték érzékelő szonda.<br>Nyomja meg a A/V gombot a szondahasználat<br>felcseréléséhez.<br>Nyomja A a megerősítéshez. |
| CFF<br>3            | Lásd az 1.0. táblázatot Termosztát alkalmazása. Nyomja<br>meg a 🔨 / 🍾 az alkalmazás megváltoztatásához.<br>Nyomja meg a gombot 🗸 a megerősítéshez                                                       |
| <b>№</b> 1<br>10К   | Változtassa meg a vezérlőérzékelő 1 <b>(5 és 6)</b> típusát. Állítsa<br>be az 5, 10, 12, 15, 33, 100K érzékelő beállítások között.                                                                      |
| <b>№</b> -м²<br>10К | Változtassa meg a 2. <b>(6 és 7)</b> határérték-érzékelő szonda<br>típusát. Állítsa be az 5, 10, 12, 15, 33, 100K érzékelő<br>beállítások között.                                                       |
| 35.0°               | Levegő határérték                                                                                                    |
| 35.0°               | Padló hőmérséklet határérték                                                                                                    |
| -Ò                  | Állítsa be a kijelző fényerejét                                                                                                    |
| 4                   | Állítsa be az aktív fényerőt                                                                                                    |
| 2                   | Nappali készenléti fényerő                                                                                                    |
| 2                   | Éjszakai készenléti fényerő                                                                                                    |

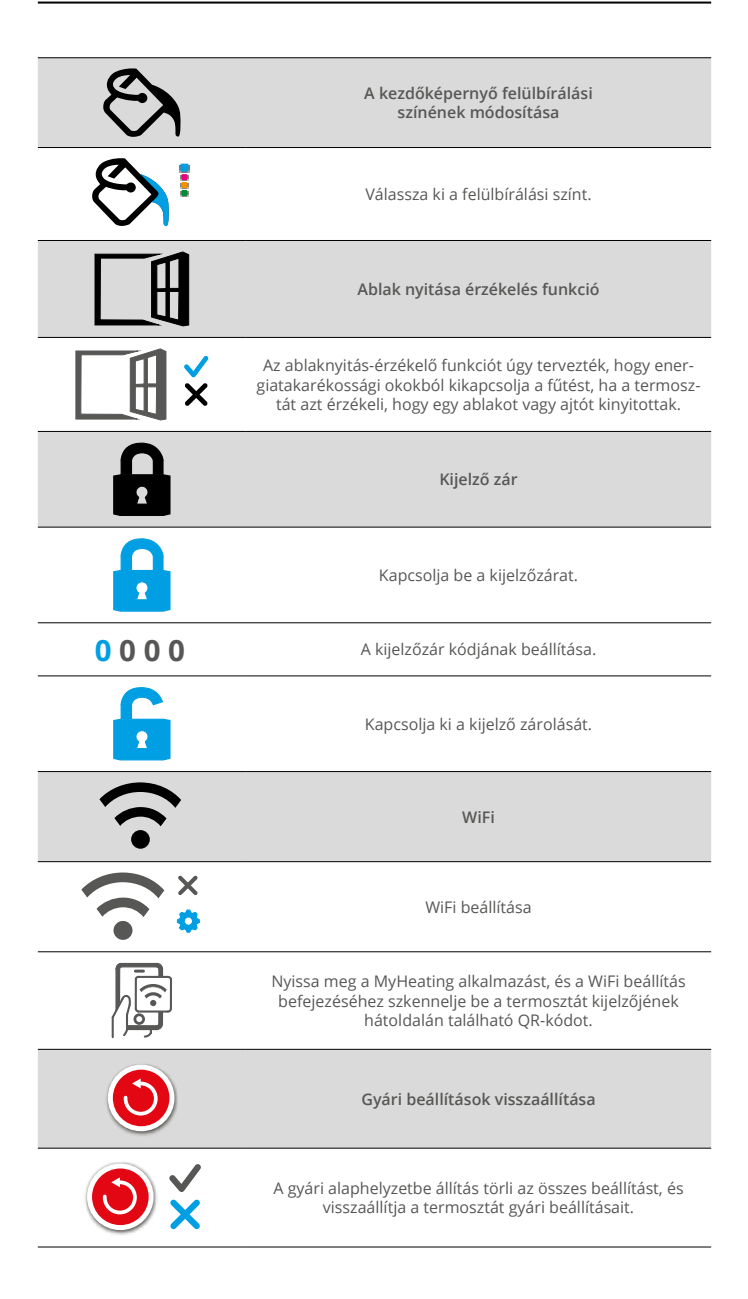

#### Értesítések és hibakódok

| $\bigcirc$ | Be kell állítani a dátumot<br>és az időt.                                         |          | Fűtés kikapcsolva                                                                                       |
|------------|-----------------------------------------------------------------------------------|----------|----------------------------------------------------------------------------------------------------|
|            | Nyitott ablak funkció<br>aktiválódott.                                            |          | A kijelző zárolva                                                                                       |
| Ċ          | Az ideiglenes felülbírálás<br>engedélyezve                                        | 2-       | P2 érzékelő (6 és 7) hibája                                                                             |
| R.         | Nyaralás üzemmód<br>engedélyezve (A<br>MyHeating alkalmazásban<br>konfigurálható) |          | A P1 (5 és 6) érzékelő nincs<br>csatlakoztatva / sérült vagy<br>a belső levegőérzékelő<br>meghibásodott |
| ***        | Fagyvédelem<br>engedélyezve. (A<br>MyHeating alkalmazásban<br>konfigurálva)       | <u>;</u> | A WiFi nincs beállítva                                                                                  |

#### Hibaelhárítás

| A kijelző üres                                                      | Teljesítmény<br>(W)                                      | (Villanyszerelő szükséges) Villanyszerelő<br>szükséges annak ellenőrzéséhez, hogy a<br>termosztáthoz áram alatt van, és hogy helyesen<br>van-e bekötve.                                                                                                    |
|---------------------------------------------------------------------|----------------------------------------------------------|----------------------------------------------------------------------------------------------------|
|                                                                     | Vezérlés<br>(5 és 6) / Belső<br>levegőérzékelő<br>hibája | <ol> <li>Kérjük, olvassa el az 1.0 táblázatot, és<br/>győződjön meg arról, hogy a megfelelő<br/>termosztát alkalmazást választotta.</li> <li>(Villanyszerelő szükséges) Villanyszerelő</li> </ol>                                                                                                    |
| 2 - 🍋                                                               | Határérték-<br>érzékelő hiba<br>(6 és 7)                 | szűkséges annak ellenőrzése, hogy az érzékelő<br>megfelelően van-e bekötve. Ha megfelelően<br>van bekötve, a villanyszerelőnek multiméterrel<br>ellenőriznie kell az érzékelő ellenállását. 20 ° C<br>és 30 ° C közötti hőmérséklet esetén az érzékelő<br>ellenállásának 8K és 12K ohm között kell lennie.<br>Ha a villanyszerelő hibát talál, és atermosztát<br>a fűtendő helyiségben van, akkor "Levegő<br>üzemmódba" állítható.<br>A "Levegő üzemmód" beállításához lásd az 1.0<br>táblázatot Termosztát alkalmazás.<br>Ha ""Továbbra is megmarad, ha levegő<br>üzemmódba állítják a termosztátot ki kell<br>csorábi |
| A fűtés a<br>programozott<br>időpontoknál<br>korábban<br>kapcsol be | Adaptív<br>tanulás<br>(korai indítás)<br>Be              | Az adaptív tanulás a napszakra vonatkozó<br>korábbi fűtési/hűlési arányokat, a korábbi<br>külső hőmérsékleteket és a előrejelzett külső<br>hőmérsékleteket használja, hogy kiszámítsa a<br>fűtés indítási időpontját, hogy a komfortidőszak<br>kezdetén elérje a komfort hőmérsékletet. Ez csak<br>program üzemmódban működik.                                                                                                    |
| WiFi hiba<br>szimbólum                                              | A WiFi nincs<br>beállítva                                | <ol> <li>Töltse le és nyissa meg a MyHeating<br/>alkalmazást.</li> <li>Vegye le a termosztátot a falról</li> <li>Olvassa be a QR -kódot a kijelző hátoldalán</li> <li>Helyezze vissza a termosztátot a falra és<br/>kapcsolja be</li> <li>A termosztát 1 percig párosítási üzemmódban<br/>lesz. Az alkalmazásnak automatikusan<br/>csatlakoznia kell a telefonhoz</li> <li>Kövesse az App utasításait</li> </ol>                                                                                                    |
|                                                                     | A WiFi<br>kapcsolat<br>megszakadt                        | Kövesse a fenti lépést, és próbálja meg újra<br>csatlakozni a WiFi hálózathoz.<br>Ha a termosztát továbbra sem tud csatlakozni,<br>lásd: WiFi hibaelhárítás.                                                                                                    |
| Óra ikon                                                            | Az idő és a<br>dátum nincs<br>beállítva                  | Csatlakoztassa a termosztátot egy WiFi<br>hálózathoz, vagy állítsa be az időt és a dátumot a<br>beállítások menüből.                                                                                                    |

#### WiFi hibaelhárítás

Mielőtt követné az alábbi hibaelhárítási útmutatót, ellenőrizze az alábbiakat:

1. A jelszó WPA2 védett.

2. A router 2,4 GHz -es sávra van állítva. (802.11 b, g, n, b/g vegyes, b/g/n vegyes)

**MEGJEGYZÉS:** A fent felsorolt elemek bármelyikének megváltoztatásához olvassa el az útválasztó kézikönyvét.

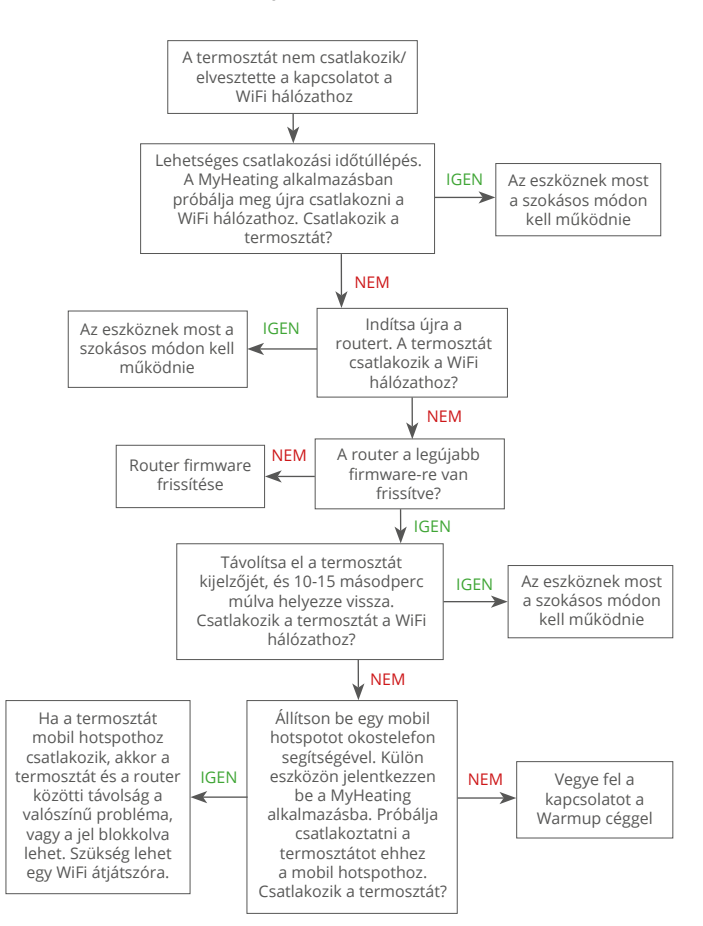

#### Műszaki adatok

| Modell                                       | RSW-01-XX-YY                                                                                                    |
|----------------------------------------------|----------------------------------------------------------------------------------------------------|
| Üzemi feszültség                             | 230 V AC: 50 Hz                                                                                                    |
| Védelmi osztály                              | II. osztály                                                                                                    |
| Max. terhelhetőség                           | 16A (3680 W)                                                                                                    |
| Névleges impulzusfeszültség                  | 4000V                                                                                                    |
| Automatikus művelet                          | 100 000 ciklus                                                                                                    |
| A kikapcsolás azt jelenti                    | 1B típus                                                                                                    |
| Szennyezés mértéke                           | 2                                                                                                    |
| Programozható hőmérséklet                    | 0 - 30°C                                                                                                    |
| Max. Környezeti hőmérséklet                  | 0 - 40°C                                                                                                    |
| Relatív páratartalom                         | 80%                                                                                                    |
| IP besorolás                                 | IP33                                                                                                    |
| Méretek (összeszerelve)                      | 86 x 86 x 16 mm                                                                                                    |
| Kijelző mérete                               | 3.5in                                                                                                    |
| Érzékelők                                    | Levegő és padló (környezeti)                                                                                                    |
| Érzékelő típusa                              | NTC10k 3m hosszú (50m-re hosszabbítható)                                                                                                    |
| Működési frekvencia                          | 2401 - 2484MHz                                                                                                    |
| Max. Átvitt rádiófrekvenciás<br>teljesítmény | 20dBm                                                                                                    |
| Beépítési mélység                            | Ajánlott: 50 mm -es fali doboz<br>Minimum: 35 mm -es fali doboz                                                                             |
| Kompatibilitás                               | Elektromos, vizes padlófűtés. max 16A<br>(3680W) Központi fűtési rendszerek<br>(kombi- és rendszerkazánok, 230V AC<br>bemenetű kapcsolóval) |
| Er-P osztály                                 | IV                                                                                                    |
| Garancia                                     | 12 év                                                                                                    |
| Jóváhagyások                                 | BEAB                                                                                                    |
| JEGYZET: A Warmup plc kijelenti, hogy az     |                                                                                                    |

RSW-01-XX-YY típusú rádióberendezés megfelel a 2014/53/EU RED irányelvnek és a 2017-es rádióberendezési előírásoknak. A megfelelőségi nyilatkozatok a CE vagy UKCA ikon megnyomásával tekinthetők meg.

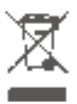

#### Utasítások a megsemmisítéshez

Ne dobja a készüléket a szokásos háztartási hulladék közé! Az elektronikus berendezéseket az elektromos hulladékok helyi gyűjtőhelyein kell elhelyezni, az elektromos és elektronikus berendezések hulladékairól szóló irányelvnek megfelelően.

#### EcoDesign megfelelőségi információs kártya

A szabályozó berendezés a következő szabályozási funkciókkal rendelkezik: **TW (f2/f3/f4/f8)** Ez meghaladja a 2024/1103/EU bizottsági rendeletben az padló fűtő berendezések-ra és a törölközőtartókra vonatkozó EcoDesign követelményeket.

A Warmup Element ezeket a vezérlési funkciókódokat és energiafogyasztásokat tartalmazza:

|                                                                      |                                                                  | Termoszt                                                                     | át modell          |                     |                      |              |  |  |
|----------------------------------------------------------------------|------------------------------------------------------------------|------------------------------------------------------------------------------|--------------------|---------------------|----------------------|--------------|--|--|
| RSW (RSW-01)                                                         |                                                                  |                                                                              |                    |                     |                      |              |  |  |
| -                                                                    | A s                                                              | zabályozási funkc                                                            | iókhoz tartozó kó  | dok                 |                      |              |  |  |
|                                                                      |                                                                  | TW (f2/                                                                      | f3/f4/f8)          |                     |                      |              |  |  |
|                                                                      |                                                                  | Energiaf                                                                     | ogyasztás          |                     |                      |              |  |  |
| Kikapcsolt<br>űzemmódban                                             | Készenléti üzemmód Tétlen űzemmó                                 |                                                                              |                    | emmódba             | idban                |              |  |  |
| P <sub>o</sub> ≤0.5W                                                 | $P_{sm} \le 0.5W$                                                | P <sub>dsm</sub> ≤1.0W                                                       | $P_{nsm} \le 2.0W$ | $P_{idle} \le 1.0W$ | P <sub>nidle</sub> ≤ | 3.0W         |  |  |
|                                                                      |                                                                  |                                                                              | $\checkmark$       |                     | $\checkmark$         |              |  |  |
| A teljesítmény, illetve a beltéri hőmérséklet szabályozásának típusa |                                                                  |                                                                              |                    |                     |                      |              |  |  |
| TD                                                                   | Elektronikus beltér                                              | Elektronikus beltéri hőmérséklet-szabályozás és napszak szerinti szabályozás |                    |                     |                      |              |  |  |
| TW                                                                   | Elektronikus beltéri hőmérséklet-szabályozás és heti szabályozás |                                                                              |                    |                     |                      | $\checkmark$ |  |  |

#### Más szabályozási lehetőségek

| f2 | Nyitottablak-érzékelés         | $\checkmark$ |
|----|--------------------------------|--------------|
| f3 | Távszabályozási lehetőség      | $\checkmark$ |
| f4 | Adaptív bekapcsolásszabályozás | $\checkmark$ |
| f7 | Öntanulási képesség            |              |
| f8 | Szabályozási pontosság         | $\checkmark$ |

#### Szobahőmérséklet-szabályozás energiafogyasztása

A vezérlésnek az üresjárati üzemmód mellett kikapcsolt és/vagy készenléti üzemmódot is tartalmaznia kell. Az energiafogyasztásnak adott esetben meg kell felelnie az egyes üzemmódokra vonatkozó követelményeknek.

| Kikapcsolt<br>űzemmódban | $P_{o} \leq 0.5W$                                                                               |              |
|--------------------------|-------------------------------------------------------------------------------------------------|--------------|
| Készenléti               | $P_{sm} \le 0.5W$                                                                               |              |
| uzemmodban               | P <sub>dsm</sub> ≤ 1.0W (ha a vezérlő aktív kijelzővel rendelkezik készenléti üzemmódban)       |              |
|                          | P <sub>nsm</sub> ≤ 2,0W (ha a vezérlés készenléti üzemmódban hálózati kapcsolattal rendelkezik) | $\checkmark$ |
| Tétlen<br>űzemmódban     | P <sub>idle</sub> ≤ 1.0W                                                                        |              |
|                          | P <sub>nidle</sub> ≤ 3,0W (ha a vezérlés rendelkezik hálózati kapcsolattal)                     | $\checkmark$ |

Vezérlő funkció kódok (Az (EU) 2024/1103 rendelet részeként a kézikönyvben szerepelnie kell)

|                       |                                                                                 | A<br>hőmérséklet-<br>szabályozás<br>kódja (TC) | Szabályozási funkciók |    |    |    |    |    |    |    |
|-----------------------|---------------------------------------------------------------------------------|------------------------------------------------|-----------------------|----|----|----|----|----|----|----|
|                       |                                                                                 |                                                | f1                    | f2 | f3 | f4 | f5 | f6 | f7 | f8 |
| A hőmérséklet-        | Egyállásos, hőmérséklet-szabályozás nélkül                                      | NC                                             |                       |    |    |    |    |    |    |    |
| szabályozás<br>típusa | Két vagy több kézi szabályozású állás, hőmérséklet-<br>szabályozás nélkül       | ТХ                                             |                       |    |    |    |    |    |    |    |
|                       | Mechanikus termosztátos beltéri hőmérséklet-szabályozás                         | TM                                             |                       |    |    |    |    |    |    |    |
|                       | Elektromos beltéri hőmérséklet-szabályozás                                      | TE                                             |                       |    |    |    |    |    |    |    |
|                       | Elektronikus beltéri hőmérséklet-szabályozás és napszak<br>szerinti szabályozás | TD                                             |                       |    |    |    |    |    |    |    |
|                       | Elektronikus beltéri hőmérséklet-szabályozás és heti<br>szabályozás             | TW                                             |                       |    |    |    |    |    |    |    |
| Szabályozáci          | Jelenlét-érzékelés                                                              |                                                | 1                     |    |    |    |    |    |    |    |
| funkciók              | Nyitottablak-érzékelés                                                          |                                                |                       | 2  |    |    |    |    |    |    |
|                       | Távszabályozási lehetőség                                                       |                                                |                       |    | 3  |    |    |    |    |    |
|                       | Adaptív bekapcsolásszabályozás                                                  |                                                |                       |    |    | 4  |    |    |    |    |
|                       | Működési idő korlátozása                                                        |                                                |                       |    |    |    | 5  |    |    |    |
|                       | Feketegömb-érzékelő                                                             |                                                |                       |    |    |    |    | 6  |    |    |
|                       | Öntanulási képesség                                                             |                                                |                       |    |    |    |    |    | 7  |    |
|                       | Szabályozási pontosság CA < 2 Kelvin és CSD < 2 Kelvin<br>mellett               |                                                |                       |    |    |    |    |    |    | 8  |

Warmup Magyarország T: 06 1 701 3937 E: hu@warmup.com www.warmup.co.hu

Warmup pic 704 Tudor Estate = Abbey Road = London = NW10 7UW = UK Warmup GmbH = Ottostraße 3 = 27793 Wildeshausen = DE A Warmup plc normál használat és szervizelés mellett a fogyasztó általi vásárlástól számított tizenkét (12) évig garantálja, hogy a termék nem tartalmaz gyártási vagy anyaghibákat, ha Warmup fűtőkábellel együtt van felszerelve.

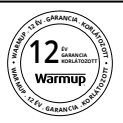

Ha a jótállási időszak alatt bármikor megállapítást nyer, hogy a termék hibás, A Warmup választása szerint kijavítja vagy kicseréli azt. Ha a termék hibás, kérjük, vagy

küldje vissza a terméket a vásárlást igazoló számlával vagy más keltezésű bizonylattal együtt arra a helyre, ahol azt vásárolta, vagy

vegye fel a kapcsolatot a Warmuppal. A Warmup meghatározza, hogy a terméket vissza kell-e küldeni vagy ki kell-e cserélni.

A tizenkét (12) éves garancia csak a következőkre vonatkozik ha a terméket a Warmup-nál regisztrálják a vásárlás után 30 napon belül. A regisztráció online elvégezhető a www.warmup.co.uk weboldalon.

Ez a garancia nem terjed ki az eltávolítási vagy újbóli beszerelési költségekre, és nem érvényes, ha a hibát vagy meghibásodást a használati utasítások be nem tartása, helytelen telepítés vagy a terméknek a fogyasztó birtokában bekövetkezett sérülése okozta. A Warmup kizárólagos felelőssége a termék javítása vagy kicserélése a fent meghatározott feltételek szerint Ha a 6iE-t nem Warmup fűtőkábellel együtt szerelik be, három (3) év garancia érvényes. Ez a garancia nem terjed ki a kapcsolódó szoftverekre, például az alkalmazásokra vagy portálokra.

A WARMUP NEM VÁLLAL FELELŐSSÉGET SEMMILYEN VESZTESÉGÉRT VAGY KÁRÉRT, BELEÉRTVE A VÉLETLENSZERŰ VAGY KÖVETKEZMÉNYES KÁROKÉRT, AMELYEK KÖZVETLENÜL VAGY KÖZVETVE BÁRMELY KIFEJEZETT VAGY HALLGATÓLAGOS GARANCIA MEGSZEGÉSÉBŐL VAGY A TERMÉK BÁRMELY MÁS HIBÁJÁBÓL EREDNEK. EZ A GARANCIA AZ EGYETLEN KIFEJEZETT GARANCIA, AMELYET A WARMUP ERRE A TERMÉKRE VÁLLAL. A HALLGATÓLAGOS JÓTÁLLÁSOK IDŐTARTAMA, BELEÉRTVE AZ ELADHATÓSÁGRA ÉS A MEGHATÁROZOTT CÉLRA VALÓ ALKALMASSÁGRA VONATKOZÓ JÓTÁLLÁSOKAT IS, EZENNEL A JELEN JÓTÁLLÁS TIZENKÉT ÉVES IDŐTARTAMÁRA KORLÁTOZÓDIK.

Ez a jótállás nem érinti a törvényes jogokat.

### Warmup

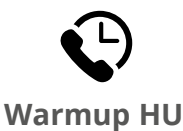

www.warmup.co.hu hu@warmup.com **T:** 06 1 701 3937

Warmup plc = 704 Tudor Estate = Abbey Road = London = NW10 7UW = UK Warmup GmbH = Ottostraße 3 = 27793 Wildeshausen = DE